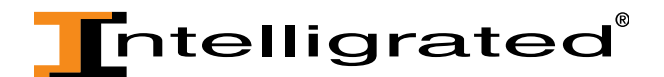

## OnTimeParts.com Tutorial: Editing Your Profile

The Profile page allows you to edit personal information and set up preferences for your OnTimeParts.com account. In your Profile you can view your Personal Information, associated Accounts, Preferences, Company Information, and Address Book including your mailing address, email address and phone number. Currently, Intelligrated does not give the option to make any changes in the "Company Information" or "Administrators" sections of your Profile.

• If you need to make any changes to your Personal Information, click on the Profile option found in the header once you're logged in.

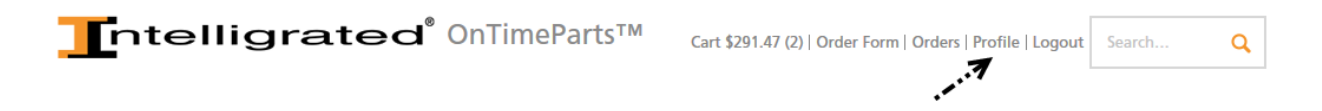

• Once you're on the Profile page. You'll have the ability to change your name, email address and your password. If you change any of this information, click the "Apply" button to save your changes.

| Profile              | Personal Information                                          |  |
|----------------------|---------------------------------------------------------------|--|
| Personal Information |                                                               |  |
| Accounts             | Details                                                       |  |
| Preferences          | Cancel Apply                                                  |  |
| Company Information  | * First Name: Matt                                            |  |
| Address Book         |                                                               |  |
| Administrators       |                                                               |  |
|                      | * Last Name: Kremer                                           |  |
|                      | * Email Address: matt.kremer@intelligrated.com                |  |
|                      | Change Password                                               |  |
|                      | Username: MATT.KREMER@INTELLIGRATED.COM                       |  |
|                      | * New Password: (Password must be at least 8 characters long) |  |
|                      | * Verify Password:                                            |  |
|                      | * Indicates required field Cancel Apply                       |  |

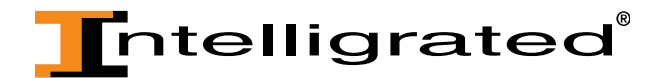

- If you change your email address, please note the message regarding changing your email address since it is equivalent to your user name that grants access to the site.
- To change the date format used throughout OnTimeParts.com for your user account, click on "Preferences".
- Click on the dropdown to view the available formats for dates.

| Profile              | Preferences                   |                  |
|----------------------|-------------------------------|------------------|
| Personal Information |                               |                  |
| Accounts             | General                       |                  |
| Preferences          |                               | Cancel Apply     |
| Company Information  | Date Format                   |                  |
| Address Book         | Date i offiat                 |                  |
| Administrators       |                               |                  |
|                      | Preferred Format: 31-DEC-1999 | <b>7</b> 0       |
|                      |                               | , ** <b>**</b> * |
|                      |                               | Cancel Apply     |

• Once you've found the format you desire, click on the "Apply" button to save your changes.

| Profile              | Preferences                   |                     |
|----------------------|-------------------------------|---------------------|
| Personal Information |                               |                     |
| Accounts             | General                       |                     |
| Preferences          |                               | Cancel Apply        |
| Company Information  | Data Format                   |                     |
| Address Book         | Date format                   |                     |
| Administrators       |                               |                     |
|                      | Preferred Format: 31.DEC.1999 | $\odot$             |
|                      |                               | <i>`</i> • <b>、</b> |
|                      |                               | ,<br>iu             |
|                      |                               | Cancel Apply        |

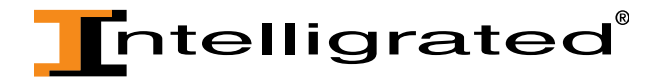

• Clicking on Address Book displays all of the address associated with your company account and lists whether they are a Billing, Shipping or Preferred Address.

| Profile                     | Contact Information                                                 |                                                             |
|-----------------------------|---------------------------------------------------------------------|-------------------------------------------------------------|
| Personal Information        |                                                                     |                                                             |
| Accounts                    | Addresses Email Addresses Phone Numbers Tele                        | ex.                                                         |
| Preferences                 |                                                                     |                                                             |
| Company Information         | Address                                                             | Address Type                                                |
| Address Book Administrators | 2706 Grand Ave<br>Des Moines,IA 50312-5218<br>UNITED STATES         | Billing Address (Preferred)<br>Shipping Address (Preferred) |
|                             | 400 N Clark St<br>Carroll,IA 51401-2985<br>UNITED STATES            | Shipping Address                                            |
|                             | 2003 S E 37th St<br>Ste AB<br>Grimes,IA 50111-4975<br>UNITED STATES | Billing Address<br>Shipping Address                         |
|                             | 1800 SW 42nd St<br>Topeka,KS 66609-1234<br>UNITED STATES            | Shipping Address                                            |